## **INSERIMENTO ALUNNI ASSENTI MENSA**

| 👃 II mio Drive - Google Driv 🗙 🔀 Registri e didattica multi                       | ×                                                                                                    | Qemeniko Rem — D 🗙                  |
|-----------------------------------------------------------------------------------|----------------------------------------------------------------------------------------------------|-------------------------------------|
| ← → C ☆ 🔒 Gruppo Spaggiari Parma Spa [IT]   I                                     | https://web.spaggiari.eu/home/app/default/menu_classevivadocente.php                                                                      | ☆ 📫 :                               |
| CLASSEV/VA<br>ultimo accesso: 06-10 ora 15:32                                     | Registri e didattica multimediale                                                                                                    | Esci<br>CLEMENTINA FERRARO 43828209 |
| Gentile utente,<br>Puolusare Luoi dati d<br>Conosciamod meglio,<br>Vai al profilo | completa il tuo profilo<br> Facebook, Linkedin, Google+<br>entra a far parte della nostra community!<br>  oppure usa i dati di         in | Gaarda il video                     |
|                                                                                   |                                                                                                    |                                     |
| ANNO PRECI<br>2016/2017                                                           | EDENTE Val all'a.s. 2016/2017<br>Vai all'anno precedente                                                                                  | Aiuto                               |
| LE MIE CLAS                                                                       | SI Registro delle mie classi<br>complia il registro delle classi associate                                                                | Aiuto                               |
|                                                                                   | ISSI Registro di tutte le classi<br>Seleziona e compila i registri di classe                                                              | <b>?</b><br>Aiuto                   |
| DIDATTICA<br>Materiale                                                            | Materiale per la didattica<br>Accedi ai servizi per la didattica multimediale                                                             | ?<br>Aiuto                          |
| BACHECA<br>Bacheca online                                                         | Consulta la bacheca<br>Visualizza i messaggi in bacheca                                                                                   | ?<br>Aiuto                          |
| Scrutinio 10 elode                                                                | Scrutinio 10 elode<br>Scrutinio per le scuole del l ciclo                                                                                 | <b>?</b><br>Aiuto                   |
| COLLOQUI<br>Prenotazione                                                          | Colloqui con la famiglia<br>Gestisci i colloqui con la famiglia e lo sportello alunni                                                     | ?<br>Aiuto                          |

Accedere nella Homepage del registro elettronico, con le proprie credenziali. Cliccare sul " **Registro delle mie classi**" e ti trovi la pagina con l'elenco degli alunni della tua classe.

| 💧 Il mio Drive - Google D | rit 🗙 🚺 Re       | gistro di classe X                                                    |                                      |                                             |                                                           |                                               |                                          |        |                               | Ganani         | 15 Ram -    | - 0 | ×         |
|---------------------------|------------------|-----------------------------------------------------------------------|--------------------------------------|---------------------------------------------|-----------------------------------------------------------|-----------------------------------------------|------------------------------------------|--------|-------------------------------|----------------|-------------|-----|-----------|
|                           | uppo Spaggiai    | ri Parma Spa [IT]   https://web.spaggiari                             | i.eu/cvv/app/defau                   | t/regclasse.php?                            | corsoextra=0                                              | &classe_id=58                                 | 36908&grupp                              | o_id=8 | &granular=G&                  | cerca=:cerca:8 | data_start= | ☆   | <b>10</b> |
|                           | CLAS             | SEV <i>IVA</i>                                                        | Re                                   | gistro di c                                 | lasse                                                     |                                               | 1                                        | ?      | 43828209 📸                    | Esci           |             |     |           |
|                           |                  |                                                                       |                                      |                                             |                                                           |                                               |                                          |        | CLEMENTI                      | NA FERRARO     |             |     |           |
|                           |                  | 🎄 💉 🏗                                                                 |                                      | <b>*</b>                                    |                                                           | 5<br>6<br>7-<br>8-                            |                                          |        | 0                             | å              |             |     |           |
|                           |                  | Appello Comunicazioni Agenda di ogg                                   | zi Firma Cor                         | mpresenza Ass                               | enze Reg                                                  | sistro V                                      | oti Age                                  | nda    | Didattica                     | Le mie classi  |             |     |           |
|                           | filtra<br>selezi | Registro di clas<br>B C F G L M P R S T Z Tutti<br>ona: tutti nessuno | se di <mark>5A del</mark><br>legenda | giorno VE<br>1ºora 2ºora<br>Lezione<br>SOST | NERDÌ<br>3°ora 4°ora<br>Attività di<br>laboratorio<br>REL | D6 OTTO<br>5°ora 6°ora<br>Sorveglianza<br>MNS | DBRE 20<br>7°ora 8°ora<br>Lezione<br>MAT | 9°ora  | <b>10°</b> ora <b>11°</b> ora | 12°ora 13°ora  |             |     |           |
|                           | 1 🗹              | BARTOLAMASI MATTHIAS                                                  |                                      | Sost<br>PL                                  | Rel<br>PL                                                 | Mns<br>PL                                     | Mat<br>PL                                |        |                               |                |             |     |           |
|                           | 2 🔲              | BASSISSI LUDOVICA<br>15-09-2007                                       |                                      | Sost                                        | Rel                                                       | Mns                                           | Mat<br>PL                                |        |                               |                |             |     |           |
|                           | 3 🗹              | BERGAMINI ALESSANDRO<br>14-11-2007                                    |                                      | Sost                                        | Rel                                                       | Mns<br>PL                                     | Mat<br>PL                                |        |                               |                |             |     |           |
|                           | 4 🔲              | CAMELLINI TOMMASO<br>04-07-2007                                       |                                      | Sost<br>PL                                  | Rel<br>PL                                                 | Mns                                           | Mat<br>PL                                |        |                               |                |             |     |           |
|                           | 5 🗹              | CAMPANI ALESSIO<br>29-11-2007                                         |                                      | Sost                                        | Rel<br>PL                                                 | Mns<br>PL                                     | Mat<br>PL                                |        |                               |                |             |     |           |
|                           | 6 🔲              | CANDINI GIACOMO<br>27-11-2007                                         |                                      | Sost                                        | Rel                                                       | Mns                                           | Mat<br>PL                                |        |                               |                |             |     |           |
|                           | 7 🔲              | CANTARONI MARTINA<br>30-07-2007                                       |                                      | Sost                                        | Rel                                                       | Mns                                           | Mat                                      |        |                               |                |             |     |           |
|                           | 8 💌              | CARNEVALI GRETA<br>24-09-2007                                         |                                      | Sost                                        | Rel                                                       | Mns                                           | Mat                                      |        |                               |                |             |     |           |
|                           | 9 🔲              | FAGGIOLI GIULIA<br>19-01-2007                                         |                                      | Sost<br>PL                                  | Rel                                                       | Mns<br>PL                                     | Mat<br>PL                                |        |                               |                |             |     |           |

Metti la spunta agli alunni che vanno a casa a mangiare...

| 💧 II mio Drive - Google Driv 🗄 | × 🔀 Re     | egistro di classe       | ×                          |                        |                |             |                |             |                    |              | Clamaniti      | 19 R340 -   | - 0 | ×          |
|--------------------------------|------------|-------------------------|----------------------------|------------------------|----------------|-------------|----------------|-------------|--------------------|--------------|----------------|-------------|-----|------------|
| ← → C ☆ 🔒 Grupp                | io Spaggia | iri Parma Spa [         | IT]   https://             | web.spaggiari.eu/cvv/a | app/default/re | egclasse.ph | np?corsoextra= | 0&classe_id | =586908&gruppo_id= | &granular=G& | cerca=:cerca:8 | data_start: | ☆   | <b>0</b> E |
|                                | CLAS       | SEV/I                   | Registro di classe ? 43828 |                        |                |             |                |             |                    |              |                |             |     | ^          |
|                                |            |                         |                            |                        |                | -           |                |             |                    | CLEMENTI     | NA FERRARO     |             |     |            |
|                                |            |                         |                            | 15                     | 1 2            |             |                |             |                    | 0            |                |             |     |            |
| _                              |            | Appello                 | Cambia                     | stato nell'ora         |                |             |                |             | 8 Louise           | Didattica    | Le mie classi  |             |     |            |
|                                |            |                         | Carrista                   |                        |                |             |                |             |                    | -            |                |             |     |            |
|                                |            |                         | venerd                     | lì 06 ottobre 20       | 17             |             |                |             |                    |              |                |             |     |            |
|                                | filtra     | BCFG                    | STUDE                      | (durata 2 bb)          | NATI           |             |                |             |                    | )°ora 11°ora | 12°ora 13°ora  |             |     |            |
|                                |            |                         | 5. 014.                    | (durata 2 mi)          | Νυονο          | stato r     | er l'ora:      |             |                    |              |                |             |     |            |
|                                | selez      | iona: tutti n           | 5ªOra                      | D ( ) ]                |                |             |                |             |                    |              |                |             |     |            |
| -                              | 1 🗹        | BARTOL                  | 6000                       | Presente a lezione     | Assente a      | lezione     | Presente tuc   | riaula U    | Dra senza lezione  |              |                |             |     |            |
|                                | 2          | a 18-06-2007<br>BASSISS | 0.014                      | Presente a lezione     | Assente a      | lezione     | Presente fuc   | ri aula – O | Dra senza lezione  |              |                |             |     |            |
| -                              | 2          | 15-09-2007              |                            |                        |                |             |                |             |                    |              |                |             |     |            |
|                                | 3 🗹        | 14-11-2007              |                            |                        |                |             |                |             |                    |              |                |             |     |            |
|                                | 4 🔲        | CAMELL<br>04-07-2007    |                            |                        |                |             |                |             |                    |              |                |             |     |            |
|                                | 5 🗹        | CAMPA<br>29-11-2007     |                            |                        |                |             |                |             |                    |              |                |             |     |            |
|                                | 6 🔲        | CANDIA<br>27-11-2007    |                            |                        |                |             |                | Annulla     | Conferma           |              |                |             |     |            |
|                                | 7 🔲        | CANTAR                  | ONI MARTIN                 | IA                     | P              | Sost        | Rel            | Mns         | Mat                |              |                |             |     |            |
|                                | 8 💌        | CARNEVA                 | LI GRETA                   |                        |                | Sost        | Rel            | Mns         | Mat                |              |                |             |     |            |
| -                              |            | 24-09-2007              |                            |                        |                | PL          | PL             | PL          | PL                 |              |                |             |     |            |
|                                | 9 🔟        | 19-01-2007              | UTO LIA                    |                        | presente       | PL          | PL             | PL          | PL                 |              |                |             |     | -          |

Nelle colonne della 5° e 6° ora, in corrispondenza di un nome spuntato, clicca su **PL**, ti viene fuori questo riquadro, dove bisogna segnare "**Assente a Lezione**" e **Conferma.** 

| mio Drive - Google Driv 🗙 🔀 Registro di classe 🛛 🗙 |                                                    |                 |                                   |                                                                                                    |                |                                  | Clamani          | নহা বিক্রিয় 🗕 — | ٥                             |  |
|----------------------------------------------------|----------------------------------------------------|-----------------|-----------------------------------|----------------------------------------------------------------------------------------------------|----------------|----------------------------------|------------------|------------------|-------------------------------|--|
| C 🏠 Gruppo Spaggiari Parma Spa [IT]   https://web. | spaggiari.eu/cvv/app/defaul                        | t/regclasse.php | corsoextra=0                      | &classe_id=5                                                                                                    | 86908&gruppo   | _id=&granular=G                  | Bloerca=:cerca:8 | kdata_start=     | $\overrightarrow{\mathbf{x}}$ |  |
| CLASSEV/1VA                                        | Re                                                 | gistro di c     | lasse                             | Cleanetition Rev - Cleanetition Rev   1008classe_id=58690888gruppo_id=8granular=G8ccerca=cerca:8data_start= *   1008classe_id=5869088gruppo_id=8granular=G8ccerca=cerca:8data_start= *   1008classe_id=5869088gruppo_id=8granular=G8ccerca=cerca:8data_start= *   1008classe_id=5869088gruppo_id=8granular=G8ccerca=cerca:8data_start= *   1008classe_id=5869088gruppo_id=8granular=G8ccerca=cerca:8data_start= *   1008classe * *   1008classe * *   1008classe * *   1008classe * *   1008classe * *   1008classe * *   1008classe * *   1008classe * *   1008classe * *   1008classe * *   1008classe * *   1008classe * *   1008classe * *   1008classe * *   1008classe * *   1008classe * *   1008classe * |                |                                  |                  |                  |                               |  |
|                                                    |                                                    | 2               |                                   |                                                                                                    |                | CLEMENT                          | INA FERRARO      |                  |                               |  |
| 🎄 🍂                                                | 15 📝                                               |                 |                                   |                                                                                                    |                |                                  |                  |                  |                               |  |
| Appello Comunicazioni Age                          | enda di oggi Firma Con                             | npresenza Ass   | enze Reg                          | listro V                                                                                                    | oti Agen       | da Didattica                     | Le mie classi    |                  |                               |  |
| Registro o                                         | <b>li classe di <mark>5A</mark> del</b><br>7 Tutti | giorno VE       | NERDÌ                             | <b>06 OTT</b>                                                                                                    | <b>OBRE 20</b> | <b>17</b><br>9°ora 10°ora 11°ora | a 12ºora 13ºora  |                  |                               |  |
| mad b er o e mir k br                              | -                                                  | 1010 2010       |                                   | 5010 6010                                                                                                    |                |                                  |                  |                  | D<br>A                        |  |
| seleziona: tutti nessuno                           | legenda                                            | Lezione<br>SOST | Attivita di<br>laboratorio<br>REL | Sorveglianza<br>MNS                                                                                                    | Lezione<br>MAT |                                  |                  |                  |                               |  |
| 1 R BARTOLAMASI MATTHIAS                           | P<br>presente                                      | Sost            | Rel<br>PL                         | Mns<br>PL                                                                                                    | Mat<br>PL      |                                  |                  |                  |                               |  |
| 2 BASSISSI LUDOVICA<br>15-09-2007                  |                                                    | Sost            | Rel                               | Mns                                                                                                    | Mat<br>PL      |                                  |                  |                  |                               |  |
| 3 🖉 BERGAMINI ALESSANDRO                           | D P                                                | Sost            | Rel                               | Mns                                                                                                    | Mat            |                                  |                  |                  |                               |  |
| 14-11-2007                                         | presente                                           | PL              | PL                                | PL                                                                                                    | PL             |                                  |                  |                  |                               |  |
| 4 CAMELLINI TOMMASO<br>04-07-2007                  |                                                    | Sost            | Rel                               | Mns<br>Al                                                                                                    | Mat            |                                  |                  |                  | 0<br>\$                       |  |
| CAMPANI ALESSIO                                    |                                                    | Sost            | Rel                               | Mins                                                                                                    | Mat            |                                  |                  |                  |                               |  |
| 29-11-2007                                         |                                                    | PL              | PL                                | PL                                                                                                    | PL             |                                  |                  |                  |                               |  |
| 6 CANDINI GIACOMO<br>27-11-2007                    |                                                    | Sost            | Rel                               | Mns                                                                                                    | Mat            |                                  |                  |                  |                               |  |
| 7 CANTARONI MARTINA                                |                                                    | Sost            | Rel                               | Mns                                                                                                    | Mat            |                                  |                  |                  |                               |  |
| 8 2409-2007                                        | P                                                  | Sost            | Rel                               | Mns                                                                                                    | Mat            |                                  |                  |                  |                               |  |
| 9                                                  | P                                                  | Sost            | Rel                               | Mns                                                                                                    | Mat            |                                  |                  |                  |                               |  |

Dopodichè ti ritrovi "Assente alla lezione" in rosso, a tutti gli alunni spuntati.